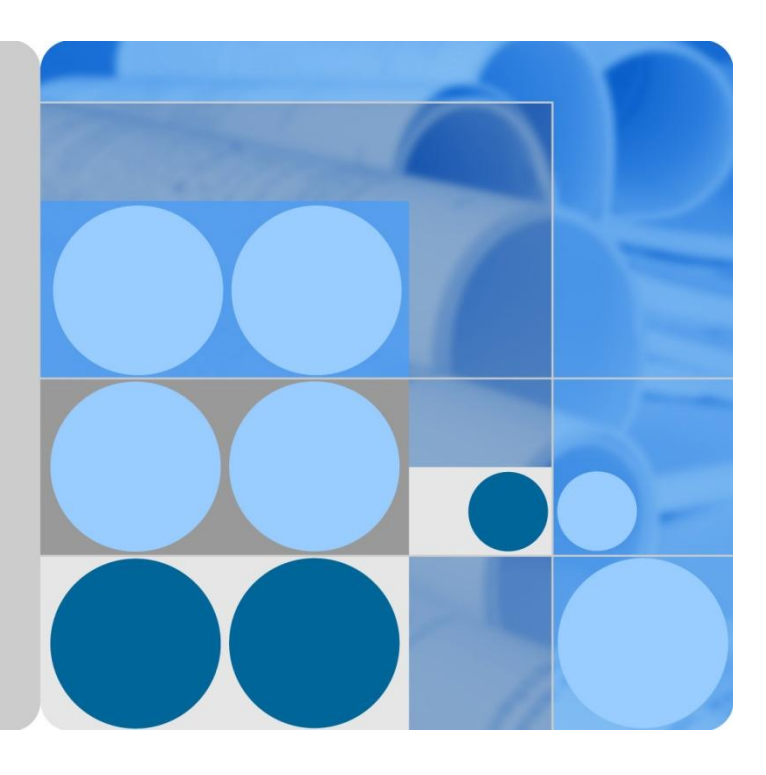

## ETP4830-A1 V300R001 用户手册

文档版本 01 发布日期 2012-05-11

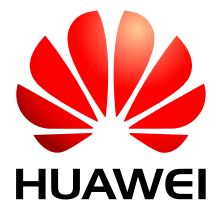

华为技术有限公司

#### 版权所有 © 华为技术有限公司 2012。 保留一切权利。

非经本公司书面许可,任何单位和个人不得擅自摘抄、复制本文档内容的部分或全部,并不得以任何形式传播。

#### 商标声明

WAWEI 和其他华为商标均为华为技术有限公司的商标。 本文档提及的其他所有商标或注册商标,由各自的所有人拥有。

#### 注意

您购买的产品、服务或特性等应受华为公司商业合同和条款的约束,本文档中描述的全部或部分产品、服务 或特性可能不在您的购买或使用范围之内。除非合同另有约定,华为公司对本文档内容不做任何明示或暗示 的声明或保证。

由于产品版本升级或其他原因,本文档内容会不定期进行更新。除非另有约定,本文档仅作为使用指导,本 文档中的所有陈述、信息和建议不构成任何明示或暗示的担保。

## 华为技术有限公司

地址: 深圳市龙岗区坂田华为总部办公楼 邮编: 518129

网址: http://www.huawei.com

- 客户服务邮箱: support@huawei.com
- 客户服务电话: 4008302118

前 言

## 概述

本文档针对 ETP4830-A1 的产品概述、部件介绍、安全注意事项、系统安装与调试、系统维护、监控功能进行描述。

## 读者对象

本文档主要适用于以下工程师:

- 销售工程师
- 技术支持工程师
- 维护工程师

## 符号约定

在本文中可能出现下列标志,它们所代表的含义如下。

| 符号    | 说明                                                 |
|-------|----------------------------------------------------|
| ▲ 危险  | 表示有高度潜在危险,如果不能避免,会导致人员死亡或<br>严重伤害。                 |
| ▲ 警告  | 表示有中度或低度潜在危险,如果不能避免,可能导致人<br>员轻微或中等伤害。             |
| ▲ 注意  | 表示有潜在风险,如果忽视这些文本,可能导致设备损坏、<br>数据丢失、设备性能降低或不可预知的结果。 |
| ◎— 窍门 | 表示能帮助您解决某个问题或节省您的时间。                               |
| 🛄 说明  | 表示是正文的附加信息,是对正文的强调和补充。                             |

## 修改记录

修改记录累积了每次文档更新的说明。最新版本的文档包含以前所有文档版本的更新内容。

文档版本 01 (2012-05-11)

第一次正式发布。

## 目 录

| 前 | 言               | ii |
|---|-----------------|----|
| 1 | 产品概述            | 1  |
|   | 1.1 型号说明        | 1  |
|   | 1.2 典型组网        | 1  |
|   | 1.3 系统特点        | 2  |
|   | 1.4 系统配置        | 2  |
|   | 1.5 工作原理        | 3  |
| 2 | 部件介绍            | 4  |
|   | 2.1 交直流配电插框     | 4  |
|   | 2.2 整流模块        | 4  |
|   | 2.3 监控模块        | 6  |
| 3 | 安全注意事项          | 8  |
|   | 3.1 安全说明        | 8  |
|   | 3.2 当地法规和规范     | 8  |
|   | 3.3 接地要求        | 8  |
|   | 3.4 人身安全        | 9  |
|   | 3.5 设备安全        | 9  |
|   | 3.6 电气安全        | 9  |
| 4 | 系统安装与调试         | 11 |
|   | 4.1 机械安装        | 11 |
|   | 4.1.1 安装系统插框    | 11 |
|   | 4.1.2 安装模块      | 11 |
|   | 4.2 电气安装        | 12 |
|   | 4.2.1 连接地线      | 12 |
|   | 4.2.2 连接通信线及信号线 |    |
|   | 4.2.3 连接负载线     | 14 |
|   | 4.2.4 连接电池线     | 14 |
|   | 4.2.5 连接交流线     | 14 |
|   | 4.3 安装后检查及上电    | 15 |

|   | 4.4 设置参数     |     |
|---|--------------|-----|
| 5 | 系统维护         | 17  |
|   | 5.1 例行维护     |     |
|   | 5.2 故障处理     |     |
|   | 5.2.1 告警故障处理 |     |
|   | 5.2.2 部件故障处理 |     |
|   | 5.3 部件更换     |     |
| 6 | 监控功能         | 6-1 |
|   | 6.1 面板       | 6-1 |
|   | 6.2 指示灯      |     |
|   | 6.3 按键       |     |
|   | 6.4 通信口      |     |
|   | 6.5 LCD 界面   |     |
|   | 6.5.1 语言选择   |     |
|   | 6.5.2 基本运行信息 |     |
|   | 6.5.3 主菜单    |     |
|   | 6.5.4 参数设置   |     |
| A | 、附录          | 7   |
|   | A.1 技术指标     | 7   |
| B | 缩略语          | 10  |

目 录

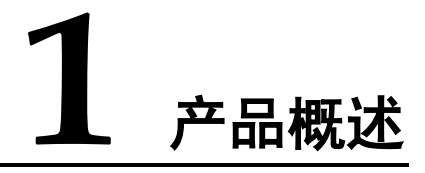

## 1.1 型号说明

ETP4830-A1 给-48V 通信设备进行供电,为盒式电源系统。采用 15A 整流模块,组成系统后最大输出功率为 2000W。

ETP4830-A1 型号说明如图 1-1 所示。

图1-1 型号说明

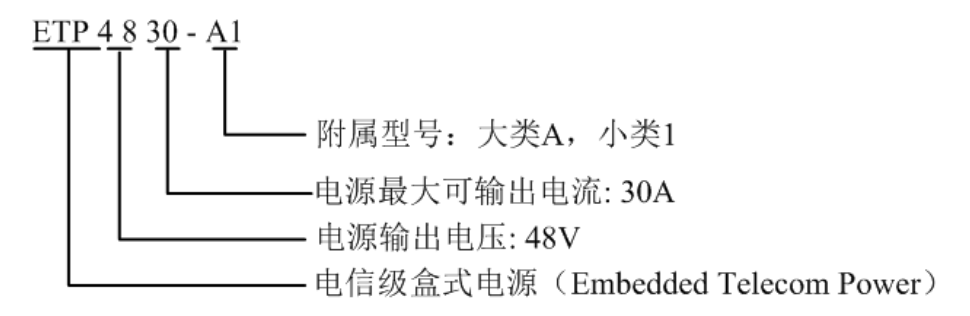

## 1.2 典型组网

ETP4830-A1 电源系统与交流供电、ATS、蓄电池等设备组成站点能源解决方案,其在 典型站点解决方案中应用如图 1-2 所示。

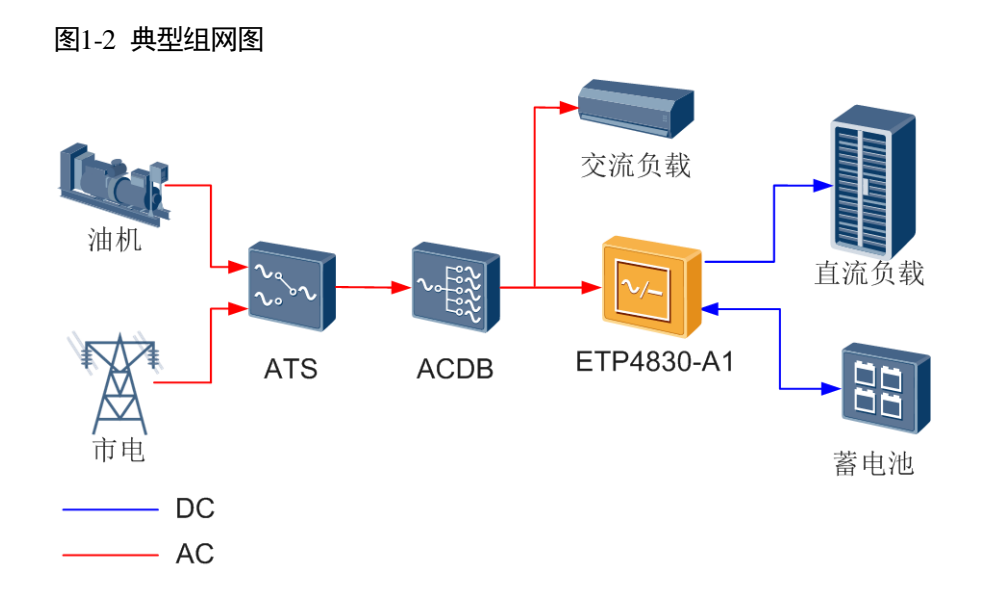

## 1.3 系统特点

- 电压范围宽至 85V AC~290V AC
- 完善的电池管理功能
- 网络化设计,提供一路 COM 接口、一路 RS485/RS232 接口、DB50 信号口等多种 通信接口
- 支持 LCD 界面显示简易按键操作
- 支持 LCD 界面中英文显示
- 支持整流模块、监控模块热插拔
- 整流模块功率因数值达 0.99
- 整流模块额定效率最高达 94%

## 1.4 系统配置

ETP4830-A1 电源系统由电源配电插框、整流模块和监控模块组成。

#### 表1-1 系统配置

| 系统         | 配置                                            | 交流输入制式          |
|------------|-----------------------------------------------|-----------------|
| ETP4830-A1 | <ul> <li>整流模块:支持 1~2 个<br/>R4815N1</li> </ul> | • 单相三线制(L、N、PE) |
|            | • 监控模块: SMU01B (1个)                           |                 |

#### 图1-3 ETP4830-A1 配置图

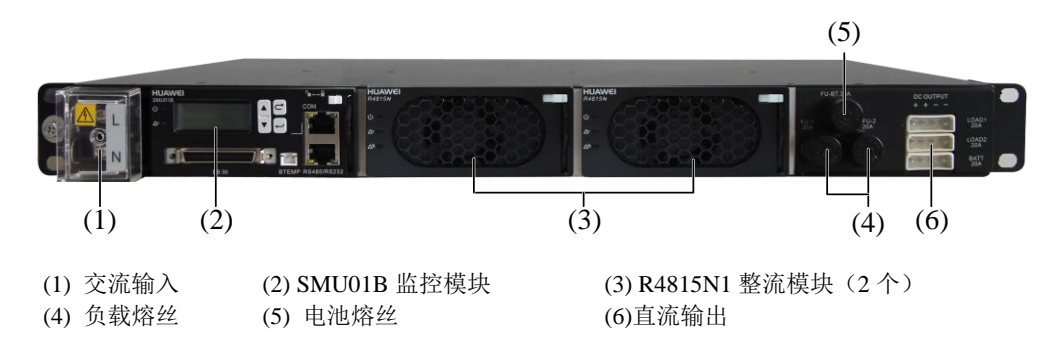

## 1.5 工作原理

工作原理说明如下:

- 整流模块将交流电转换为稳定的--48V 直流电。
- 整流模块的直流输出经过母排汇总后分成多个负载支路。
- 监控模块实时监控各项运行参数,并及时对各种工作状态进行判断和上报告警信号。

#### 图1-4 原理图

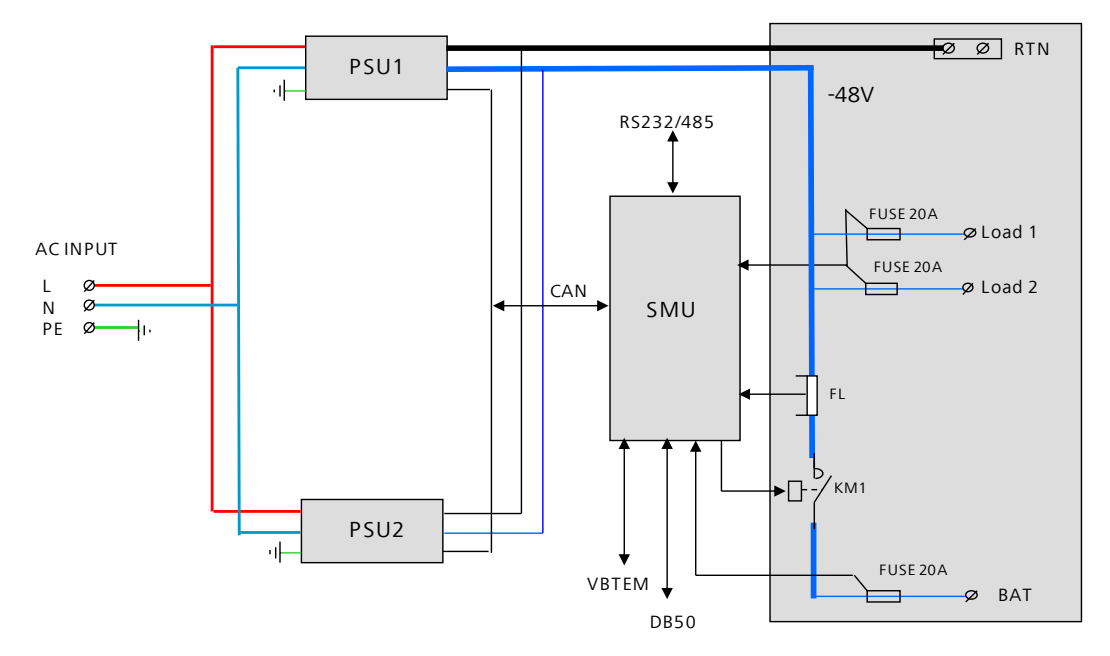

# **2** 部件介绍

## 2.1 交直流配电插框

介绍交直流配电插框的外观、特性。

交直流配电插框如图 2-1 所示。

#### 图2-1 交直流配电插框

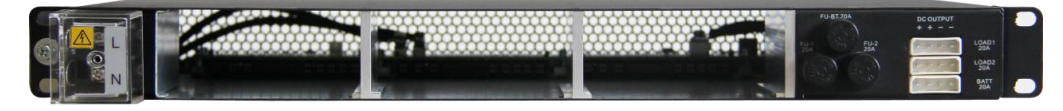

#### 特性

- 前进线,前出线。
- 具有易维护和操作特性。
- 支持带部件运输,方便搬运。

## 2.2 整流模块

#### 外观

整流模块将输入的 AC 转换成稳定的-48V DC。

图2-2 整流模块外观如图 2-2 所示。

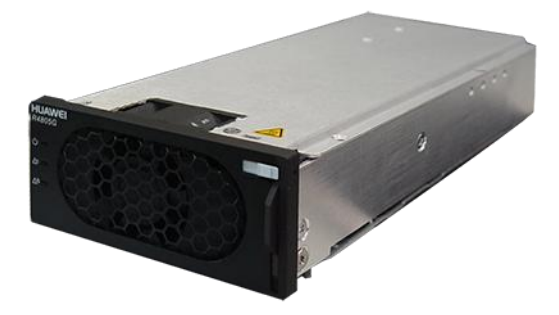

#### 面板说明

整流模块面板包含电源指示灯、告警指示灯和故障指示灯。 整流模块面板如图 2-3 所示。指示灯说明如表 2-1 所示。

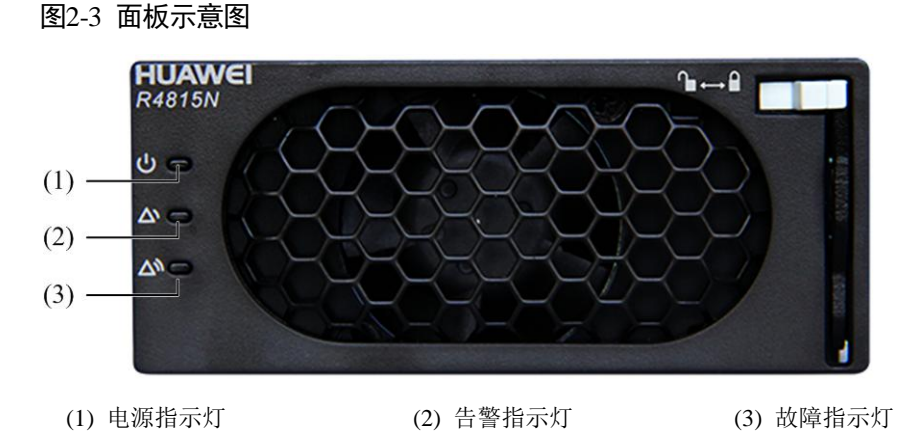

#### 表2-1 整流模块指示灯说明

| 指示灯             | 颜色 | 状态          | 状态说明               | 处理建议                  |                                                     |                            |           |       |                               |           |        |
|-----------------|----|-------------|--------------------|-----------------------|-----------------------------------------------------|----------------------------|-----------|-------|-------------------------------|-----------|--------|
| 电源指             | 绿色 | 常亮          | 整流模块有交流输入          | 正常状态,无需处理             |                                                     |                            |           |       |                               |           |        |
| ら               |    |             |                    |                       |                                                     |                            | 常灭        | 无交流输入 | 检查交流输入是否正常;如交流<br>输入正常,更换整流模块 |           |        |
|                 |    |             | 整流模块内部损坏           | 更换整流模块                |                                                     |                            |           |       |                               |           |        |
|                 |    | 0.5Hz<br>闪烁 | 人工查询状态             | 正常状态,无需处理             |                                                     |                            |           |       |                               |           |        |
|                 |    | 4Hz<br>闪烁   | 整流模块处于应用程<br>序加载状态 | 加载完毕自动恢复,无需处理         |                                                     |                            |           |       |                               |           |        |
| 告警指             | 黄色 | 常灭          | 整流模块无保护告警          | 正常状态,无需处理             |                                                     |                            |           |       |                               |           |        |
| 示灯<br><b> ふ</b> |    | 1           |                    | 常亮                    | 环境温度过高引发的<br>整流模块限功率预告<br>警;<br>环境温度过高或过低<br>保护关机告警 | 检查整流模块通风口有无堵塞<br>和环境温度是否正常 |           |       |                               |           |        |
|                 |    |             |                    |                       |                                                     |                            |           |       |                               | 交流输入过欠压保护 | 检查电网电压 |
|                 |    |             |                    |                       |                                                     | 整流模块休眠关机                   | 正常状态,无需处理 |       |                               |           |        |
|                 |    | 0.5Hz<br>闪烁 | 整流模块与外部通讯<br>中断    | 更换整流模块或监控模块           |                                                     |                            |           |       |                               |           |        |
| 故障指             | 红色 | 常灭          | 整流模块无故障            | 正常状态,无需处理             |                                                     |                            |           |       |                               |           |        |
| 小               |    | 常亮          | 输出过压锁死             | 拔出整流模块,等待1分钟以上<br>再插入 |                                                     |                            |           |       |                               |           |        |
|                 |    |             | 整流模块内部故障引<br>起的无输出 | 更换整流模块                |                                                     |                            |           |       |                               |           |        |

## 2.3 监控模块

监控模块外观如图 2-4 所示。详细功能请参考 6 监控功能。

#### 图2-4 监控模块

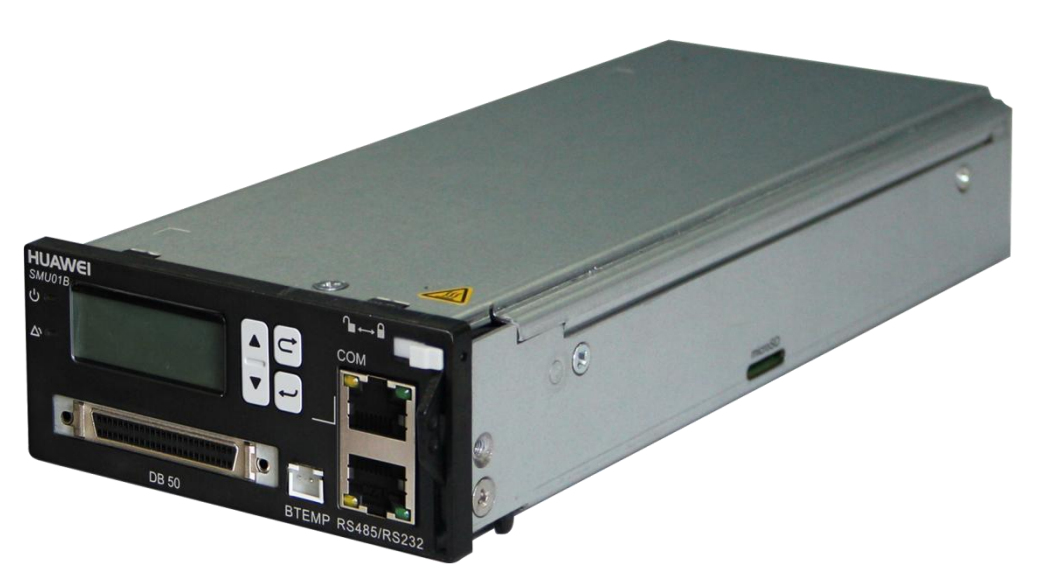

## **3** 安全注意事项

## 3.1 安全说明

本部分内容介绍在对华为公司设备进行安装、维护及相关操作时,所应遵守的部分安全注意事项。

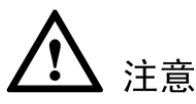

在开始操作之前,请仔细阅读本部分内容的注意事项和操作指示,以避免意外事故的发 生。各手册当中的"注意、警告、危险"事项,并不代表所应遵守的所有安全事项,只作 为各种操作中安全注意事项的补充。因此,负责华为公司产品安装、维护等操作的人员, 必须具备基本的安全操作知识,需经过培训,掌握正确的操作方法,并具有相应作业资 格。

进行各种操作时,请遵守所在地的安全规范。手册介绍的安全注意事项只作为当地安全规范的补充。在进行本公司产品、设备的各项操作时,必须严格遵守由华为公司提供的 相关设备注意事项和特殊安全指示。手册中列出的安全警告仅代表了华为公司知道的部 分,华为公司不承担任何因违反通用安全操作要求或违反设计、生产和使用设备安全标 准而造成的责任。负责华为公司产品安装、维护等操作的人员,必须先经严格培训,掌 握正确的操作方法,及各种安全注意事项,方可进行设备的安装、维护等操作。

## 3.2 当地法规和规范

操作设备时,应遵守当地法规和规范。手册中的安全注意事项仅作为当地安全规范的补充。

## 3.3 接地要求

要求只针对需要接地的设备适用。

- 安装设备时,必须先接地;拆除设备时,最后再拆地线。
- 禁止破坏接地导体。
- 禁止在未安装接地导体时操作设备。
- 设备应永久性的接到保护地。操作设备前,应检查设备的电气连接,确保设备已可 靠接地。

## 3.4 人身安全

- 禁止在雷雨天气下操作设备和电缆。
- 为避免电击危险,禁止将安全特低电压(SELV)电路端子连接到通讯网络电压(TNV) 电路端子上。
- 操作设备前,应穿防静电工作服,佩戴防静电手套和手腕,并去除首饰和手表等易导电物体,以免被电击或灼伤。
- 如果发生火灾,应撤离建筑物或设备区域并按下火警警铃,或者拨打火警电话。任何情况下,严禁再次进入燃烧的建筑物。

## 3.5 设备安全

- 操作前,应先将设备可靠的固定在地板或其他稳固的物体上,如墙体或安装架。
- 系统运行时,请勿堵塞通风口。
- 操作面板时,如果螺钉需要拧紧,必须使用工具操作。
- 安装完设备,请清除设备区域的空包装材料。

## 3.6 电气安全

#### 高压

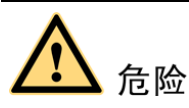

- 高压电源为设备的运行提供电力,直接接触或通过潮湿物体间接接触高压电源,会带来致命危险。
- 不规范、不正确的高压操作,会引起火灾或电击等意外事故。
- 进行各项高压操作、安装交流电设备的人员必须具有高压、交流电作业资格。
- 交流电电缆的架接、走线必须遵循当地法规和规范。
- 操作交流电源设备,必须遵循当地法规和规范。
- 进行高压和交流电操作时,应使用专门工具,不得使用普通工具。
- 在潮湿环境下操作时,避免设备受潮。发现机柜有水或潮湿时,应立即关闭电源。

#### 大漏电流

- 在设备接通电源之前必须先接地,否则会危及人身及设备安全。
- 如果设备电源端子附近粘贴了"大漏电流"标志,在连接交流输入电源之前,必须先 将设备机壳的保护接地端子接地,以防止设备的漏电流对人体产生电击。

#### 电源线

- 禁止带电安装、拆除电源线。电源线芯在接触导体的瞬间,会产生电弧或电火花, 可导致火灾或眼睛受伤。
- 安装、拆除电源线之前,必须先关掉电源开关。
- 连接电源线之前,必须先确认电源线标签标示正确再进行连接。

#### 输出

● 产品的输出为安全特低电压(SELV)。

#### 静电放电

**全全**注意 人体产生的静电会损坏单板上的静电敏感元器件,如大规模集成电路(LSI)等。

- 在人体移动、衣服摩擦、鞋与地板的摩擦或手拿普通塑料制品等情况下,人体会产 生静电电磁场,在放电前不易消失。
- 在接触设备,手拿单板或专用集成电路(ASIC)芯片等之前,为防止人体静电损 坏敏感元器件,必须佩戴防静电手腕,并将防静电手腕的另一端良好接地。

防静电手腕佩戴如图 3-1 所示。

#### 图3-1 佩戴防静电手腕示意图

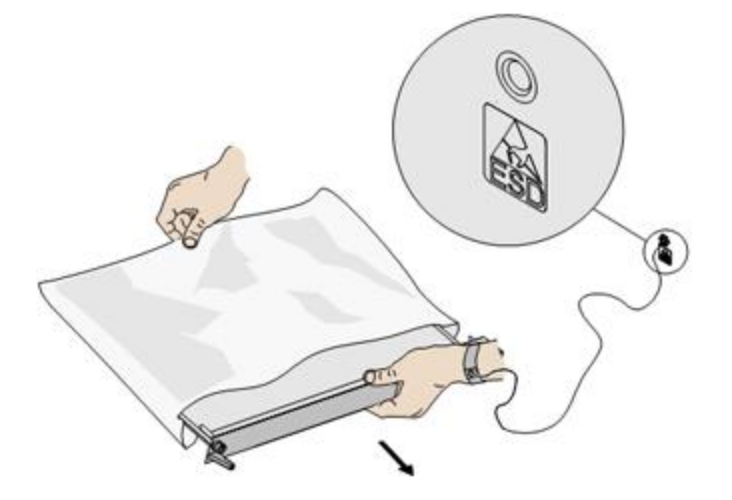

## 4 系统安装与调试

## 4.1 机械安装

机械安装包括系统插框的安装及模块安装。

## 4.1.1 安装系统插框

ETP4830-A1 支持 19 英寸机架安装,图 4-1 为插框安装示意图。

图4-1 插框安装示意图

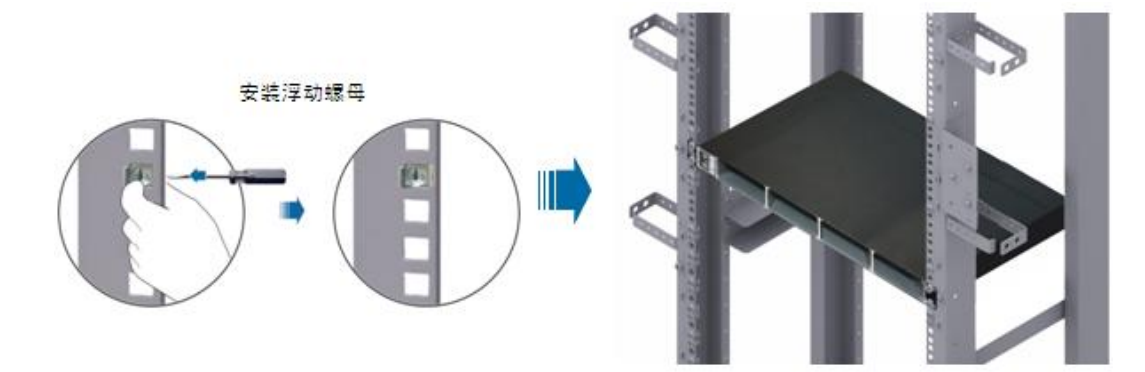

## 4.1.2 安装模块

该节主要介绍监控模块、整流模块的安装。

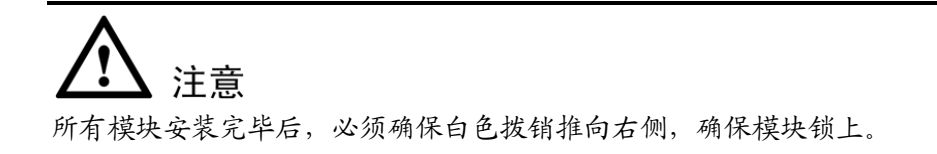

#### 安装监控模块

#### 图4-2 监控模块安装示意图

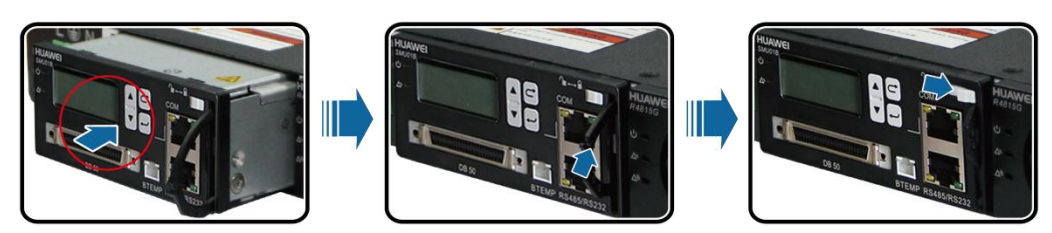

- 步骤1 拉开监控模块把手,将监控模块推入对应槽位
- 步骤2 将把手推入到把手槽
- 步骤3 向右拨动白色拨销,确保模块锁上

----结束

安装整流模块

整流模块安装方法与监控模块相同,依照监控模块安装方式安装即可。

## 4.2 电气安装

系统电源接线顺序:地线、通信线、信号线、负载线、电池线和交流输入线。

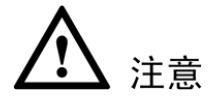

- 接线前一定要确保交流输入断电。
- 负载与电池接口不能混接。

#### 4.2.1 连接地线

ETP4830-A1 接线时,首先需要连接地线,连接方法请参见图 4-3。

图4-3 连接地线示意图

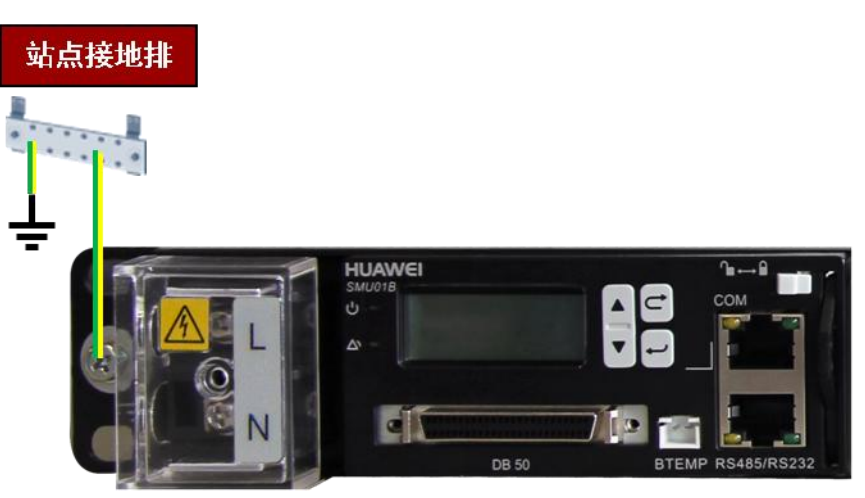

## 4.2.2 连接通信线及信号线

连接通信线

通信线连接示意图请参见图 4-4。

图4-4 通信线缆连接示意图

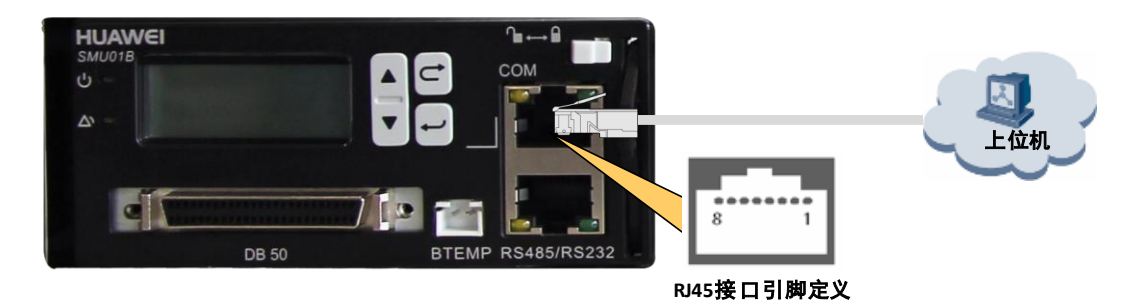

## 4.2.3 连接负载线

#### 连接负载线

#### 图4-5 负载连接示意图

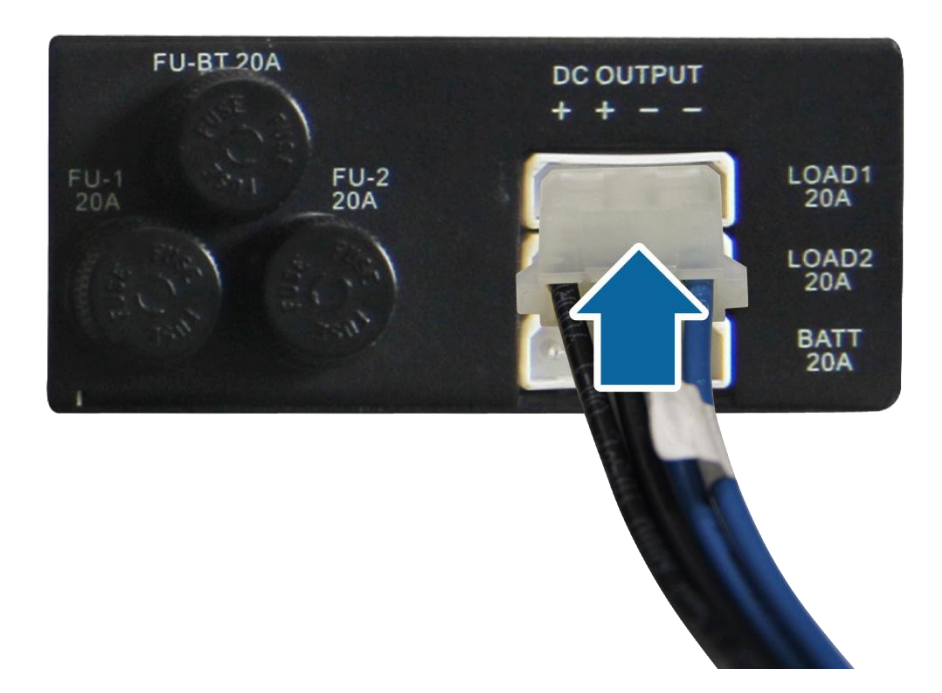

#### 4.2.4 连接电池线

连接电池线方法与连接负载线方法一致。

### 4.2.5 连接交流线

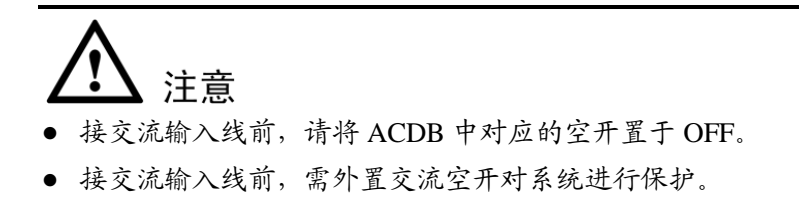

#### 连接 ETP4830-A1 单相交流输入线缆

接单相交流输入线的具体操作步骤如下,连接示意图请参见图 4-6。

- 取下交流输入处的保护罩。
- 先将零线接到 N 接线端子。
- 再将火线接到 L 接线端子。
- 最后锁上保护罩。

图4-6 单相交流输入示意图

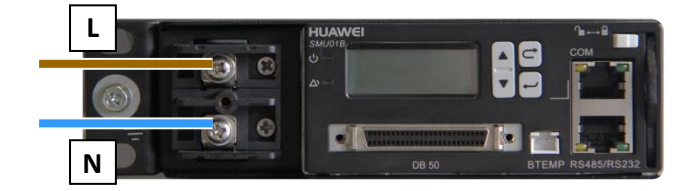

## 4.3 安装后检查及上电

#### 安装后检查

安装后检查的内容如下:

- 系统电源接地良好。
- 所有连接牢固可靠。
- 交流输入开关为断开状态。
- 负载和电池的正负极性连接正确。
- 测量火线、零线、地线两两之间,负载和电池的正负极之间是否短路。如有短路,则检查是否接线错误,确保上电之前没有短路现象。

#### 上电

系统电源的通电步骤如下:

- 闭合交流输入开关。
- 观察整流模块前面板电源指示灯(绿灯)亮,整流模块上电成功。
- 观察监控模块面板,绿色运行指示灯闪烁,LCD 屏亮,站点监控模块上电成功。

## 4.4 设置参数

系统电源首次上电后,必须根据系统电源的实际配置情况完成站点监控模块的系统设置。

SMU01B 通信需根据实际系统的使用情况设置。

如与华为主设备通信时需通过 RS485/RS232 口与主设备相连接;在 LCD 界面设置主设备通信地址。

#### 与华为主设备通信

通过 LCD 界面设置地址(默认为 0)。

LCD 设置路径:参数设置-->通信参数设置-->地址

#### 设置系统参数

出厂时,监控模块有默认配置参数,用户也可通过 LCD 监控面板按键来设置电源系统 的配置参数,可配置的参数如表 6-5 所示。

## **5** 系统维护

## 5.1 例行维护

维护人员需根据当地实际情况制定维护周期,推荐维护周期为六个月一次。如发现故障 请及时处理。

| 维护项  |                           |      | 维护内容            |                   |
|------|---------------------------|------|-----------------|-------------------|
|      | 检查项                       | 检查方法 | 修复条件            | 处理方法              |
| 故障巡检 | 指示灯是否正<br>常               | 目测   | 有故障报警           | 请参见"5.2 故障处<br>理" |
| 外观   | 电源系统油漆<br>和电镀层无剥<br>落、无划痕 | 目测   | 电源系统外观受<br>损或变形 | 重新补漆,修复外壳         |

#### 表5-1 日常维护列表

## 5.2 故障处理

## 5.2.1 告警故障处理

#### 表5-2 常见告警故障及排除方法

| 故障类型  | 故障分析                                                        | 处理方法                                                                                                    |
|-------|-------------------------------------------------------------|----------------------------------------------------------------------------------------------------|
| 交流掉电  | <ul> <li>交流输入电缆故</li> <li>障</li> </ul>                      | <ol> <li>请检查交流输入线是否脱落,是否连接正常,如有连接故障则重新连接电缆。</li> </ol>                                                                                   |
|       | <ul> <li>市电电网故障或<br/>油机故障。</li> </ul>                       | <ol> <li>检查交流输入是否有电,如没电则检修交流<br/>输入回路是否存在短路、开路的故障。如果<br/>交流输入回路无故障,则请联系电力供应商<br/>解决。采用油机作为交流输入的,则请参照<br/>《<i>油机用户手册</i>》检修油机。</li> </ol> |
|       |                                                             | <ol> <li>停电时间不长时,直流供电由蓄电池负担。</li> <li>停电时间较长时,应切换到其他能源供电。</li> </ol>                                                                     |
| 交流过欠压 | <ul> <li>监控模块交流欠</li> <li>压/过压告警点设</li> <li>置不合理</li> </ul> | <ol> <li>检查"交流欠压/过压告警"设定值是否合<br/>理,如果过高或过低则应根据实际情况调<br/>整。</li> </ol>                                                                    |
|       | <ul> <li>市电电网故障或<br/>油机故障。</li> </ul>                       | <ol> <li>如果交流输入为市电,则请联系电力供应商<br/>解决。如果采用油机作为交流输入,则请参<br/>照《<i>油机用户手册</i>》检修油机。</li> </ol>                                                |
| 直流过欠压 | <ul> <li>监控模块直流过/<br/>欠压告警点设置<br/>不合理</li> </ul>            | <ol> <li>检查"直流过压告警""直流欠压告警"设<br/>定值,若设定值不合理请根据实际情况更<br/>改。</li> </ol>                                                                    |
|       | • 整流模块故障                                                    | <ol> <li>在确保蓄电池能正常供电的情况下,拔下全<br/>部整流模块,然后重新逐一插回。当某一整<br/>流模块时被插回时,系统再次出现过压告<br/>警,则该模块过压,更换此模块。</li> </ol>                               |
| 充电过流  | <ul><li>模块通信失败</li><li>电池回路故障</li></ul>                     | <ol> <li>检查整流模块是否插在模块插框内,整流模块是否接触不良。如插在其他位置,请插回到正确位置。如接触不良,请重新插拔模块,并固定。</li> </ol>                                                       |
|       |                                                             | 2. 检查电池回路是否有短路或其他故障。                                                                                                    |
|       |                                                             | <ol> <li>检查蓄电池是否故障,如蓄电池故障,更换<br/>即可。</li> </ol>                                                                                          |
| 电池回路断 | <ul> <li>电池回路故障</li> <li>接触器故障</li> </ul>                   | <ol> <li>检查电池回路的电池线缆或连接器是否故<br/>障,如故障则更换线缆或连接器。</li> </ol>                                                                               |
|       | • 蓄电池故障                                                     | <ol> <li>检查接触器是否故障、是否不能受控闭合与<br/>断开。如是,则需更换接触器。</li> </ol>                                                                               |
|       |                                                             | <ol> <li>检查蓄电池是否故障,如电池故障,则更换<br/>故障的电池。</li> </ol>                                                                                       |

| 环境温度过<br>高/过低告警<br>(只有当安装<br>了温度传感<br>器才可能产<br>生此告警) | <ul> <li>监控模块温度告警参数设置不合理</li> <li>温度传感器所在的机房温度过高/过低</li> <li>温度传感器故障</li> </ul>                     | <ol> <li>检查监控模块温度告警点是否设置适合当<br/>地情况,如不适合则需要调整。</li> <li>检查机房温控设备是否故障,如温控设备故<br/>障,则需检修温控设备。当机房温度调节到<br/>告警点范围内,告警自行消除。</li> <li>检修温度传感器是否故障。如故障,更换温<br/>度传感器。</li> </ol>                                                                                |
|------------------------------------------------------|----------------------------------------------------------------------------------------------------|----------------------------------------------------------------------------------------------------|
| 环境湿度过<br>高/过低告警<br>(只有当安装<br>了湿度传感<br>器才可能产<br>生此告警) | <ul> <li>监控模块湿度告<br/>警参数设置不合<br/>理</li> <li>湿度传感器所在<br/>的机房湿度过高/<br/>过低</li> <li>湿度传感器故障</li> </ul> | <ol> <li>检查监控模块湿度告警点是否设置适合当<br/>地情况,如不适合则需要调整。</li> <li>检查机房内是否有积水等过潮现象,如有该<br/>情况,则用干棉布或其他除湿工具清除。</li> <li>如传感器所在位置的湿度已经达到正常范<br/>围内而告警仍未能消除,则检修湿度传感器<br/>是否故障。</li> </ol>                                                                             |
| 电池温度过<br>高/过低告警                                      | <ul> <li>电池房温度过高</li> <li>监控模块电池温度告警参数设置不合理</li> <li>电池充电电流过大</li> <li>温度传感器故障</li> </ul>           | <ol> <li>检查监控模块电池温度告警点是否设置合<br/>理,如不合理则需要调整。</li> <li>检查电池房温度是否过高,如是,降低电池<br/>房温度,告警在温度下降后自行恢复。</li> <li>检视充电电流,若充电电流太大,则由均充<br/>改为浮充,并监看充电电流是否变小。若充<br/>电电流仍过大,则调整电流抑制使充电电流<br/>减少。若温度仍然明显过高,更换故障电池。</li> <li>检修温度传感器是否故障。如故障,更换温<br/>度传感器。</li> </ol> |
| 水浸告警<br>(只有当安装<br>了水浸传感<br>器才可能产<br>生此告警)            | <ul><li>机房积水</li><li>水浸传感器故障</li></ul>                                                              | <ol> <li>检查机房内是否有大量积水等过潮现象,如<br/>有该情况,则用干棉布或其他除湿工具清<br/>除。</li> <li>如积水清除后,告警仍未消除,则检修水浸<br/>传感器。</li> </ol>                                                                                                    |
| 烟感告警<br>(只有当安装<br>了烟雾传感<br>器才可能产<br>生此告警)            | <ul><li>机房存在烟雾</li><li>烟雾传感器故障</li></ul>                                                            | <ol> <li>检查机房内是否存在例如失火产生烟雾的<br/>情况,如有则需及时扑灭火源,打开机房通<br/>风。</li> <li>如无烟雾,手动清除告警后告警仍然产生,<br/>则检修烟雾传感器。</li> </ol>                                                                                                    |
| 整流模块故<br>障                                           | <ul> <li>整流模块接触不良</li> <li>整流模块损坏</li> </ul>                                                        | <ol> <li>检查整流模块面板上的故障指示灯是否常亮(红色),如常亮则拔出该整流模块,指示灯熄灭后再重新插入该模块。</li> <li>如果仍然告警,请更换该整流模块。</li> </ol>                                                                                                    |

| 整流模块关<br>机<br>整流模块保<br>护 | <ul> <li>整流模块输入电<br/>压过大或过小</li> <li>整流模块故障</li> </ul>          | 1.       | 检查市电电压是否大于整流模块交流过压<br>点(300V)或小于整流模块交流欠压点<br>(85V)。对于长期过压或欠压的供电网络,<br>需与相关电力网络维护人员协商,改善电<br>网。  |
|--------------------------|-----------------------------------------------------------------|----------|-------------------------------------------------------------------------------------------------|
|                          |                                                                 | 2.       | 如整流模块输入电压在规格范围内,告警仍<br>然存在,则检查整流模块,更换故障模块。                                                      |
| 整流模块与<br>监控模块通<br>信失败    | <ul> <li>整流模块接触不良</li> <li>整流模块不在插框内</li> <li>整流模块故障</li> </ul> | 1.<br>2. | 检查整流模块是否插在模块插框内,整流模<br>块是否接触不良。如插在其他位置,请插回<br>到正确位置。如接触不良,请重新插拔模块,<br>并固定。<br>如果告警仍然存在,则更换该整流模块 |

🛄 说明

- 排除掉对应的告警故障后,监控模块的当前告警会自动解除,并保存在历史告警信息中。
- 监控模块更换后,需要重新设置参数。
- 监控模块与整流模块可在不断电的情况下热插拔。

### 5.2.2 部件故障处理

#### 整流模块

以下两步有任何一点不满足的情况下,整流模块坏。

- 当整流模块没有与监控模块通信情况下,输入交流电压 220V 左右时,整流模块工 作指示灯亮,故障红灯不亮。整流模块输出正常。
- 当整流模块与监控模块通信情况下(整流模块通信线连接正常),监控模块可以对 整流模块进行均浮充、限流控制等。

#### 监控模块

监控模块的损坏一般有下面几种情况:

- 监控模块有明显的故障,如:死机、开机无反应、液晶屏显示问题、键盘无法操作等。
- 当系统发生故障时,监控模块却不告警。
- 系统没有故障时,监控模块却有告警(误告警)。
- 监控模块对所有下级设备监控都显示通讯中断。
- 监控模块对所有模块无法控制或检测(前提是通讯线连接正常且模块正常)。
- 监控模块对交流配电或直流配电无法正常检测和控制(前提是通讯线和交、直流配电正常)。
- 监控模块无法进行正常的参数设置或查看运行信息。

## 5.3 部件更换

🛄 说明

- 电源主要部件更换时,是不允许负载断电的,请做好重要负载不断电的保证措施,例如:将 主要负载空开保持在 ON,蓄电池与交流输入不能同时断开等。
- 如确需要断开负载,则需取得客户同意。
- 整流模块、监控模块可热插拔。

#### 更换整流模块

- 步骤1 向左拨动拨销。
- 步骤2 向外拉把手将整流模块从插框中取出,拆卸过程如图 5-1 所示。
- 步骤3 将新的整流模块放到对应槽位,向左拨动拨销,并拉开它的把手。
- 步骤4 沿滑道缓缓推进到位,向右拨动拨销,安装过程如图 5-2 所示。

#### 图5-1 拉出旧整流模块

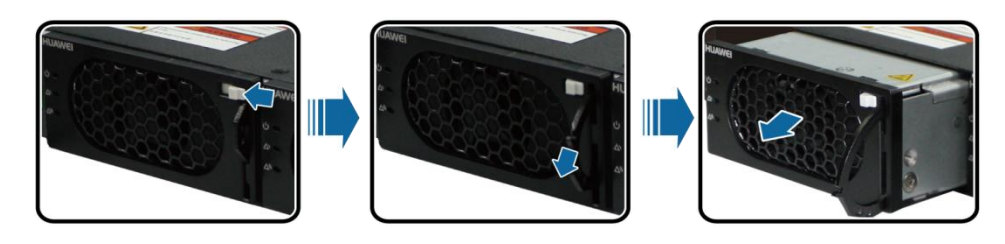

图5-2 安装新整流模块

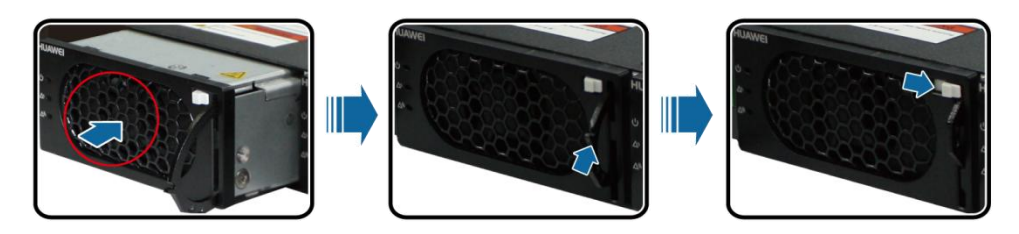

#### 更换监控模块

- 步骤1 向左拨动拨销。
- 步骤2 向外拉把手将监控模块从插框中取出,拆卸过程如图 5-3 所示。

#### 图5-3 拆卸监控模块

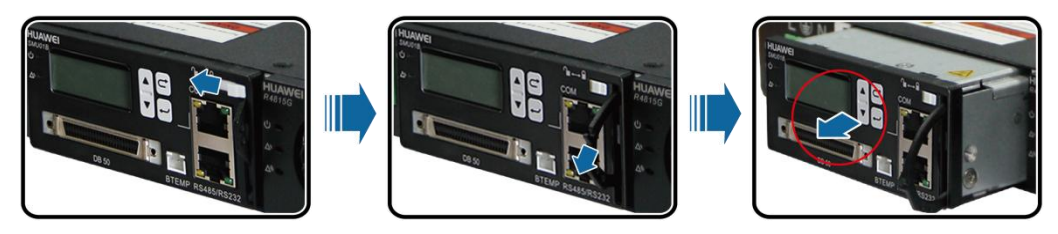

- 步骤3 将新的监控模块放到对应槽位,向左拨动拨销,并拉开它的把手。
- 步骤4 沿滑道缓缓推进到位,向右拨动拨销。安装过程如图 5-4 所示
- 步骤5 重新设置监控模块参数。

#### 图5-4 安装监控模块

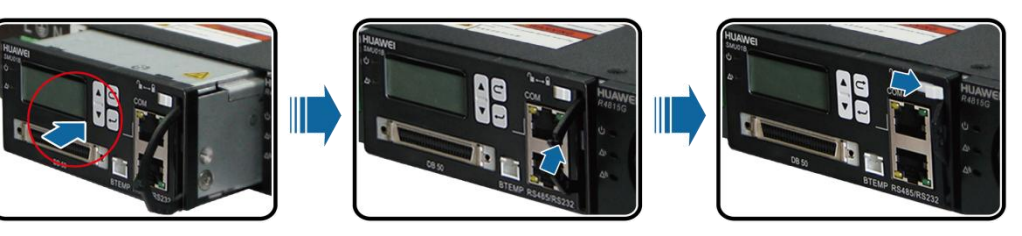

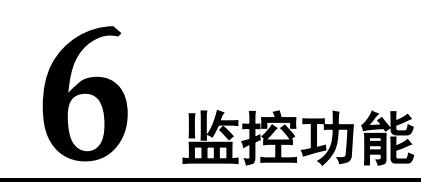

## 6.1 面板

模块面板信息如图 6-1 所示。

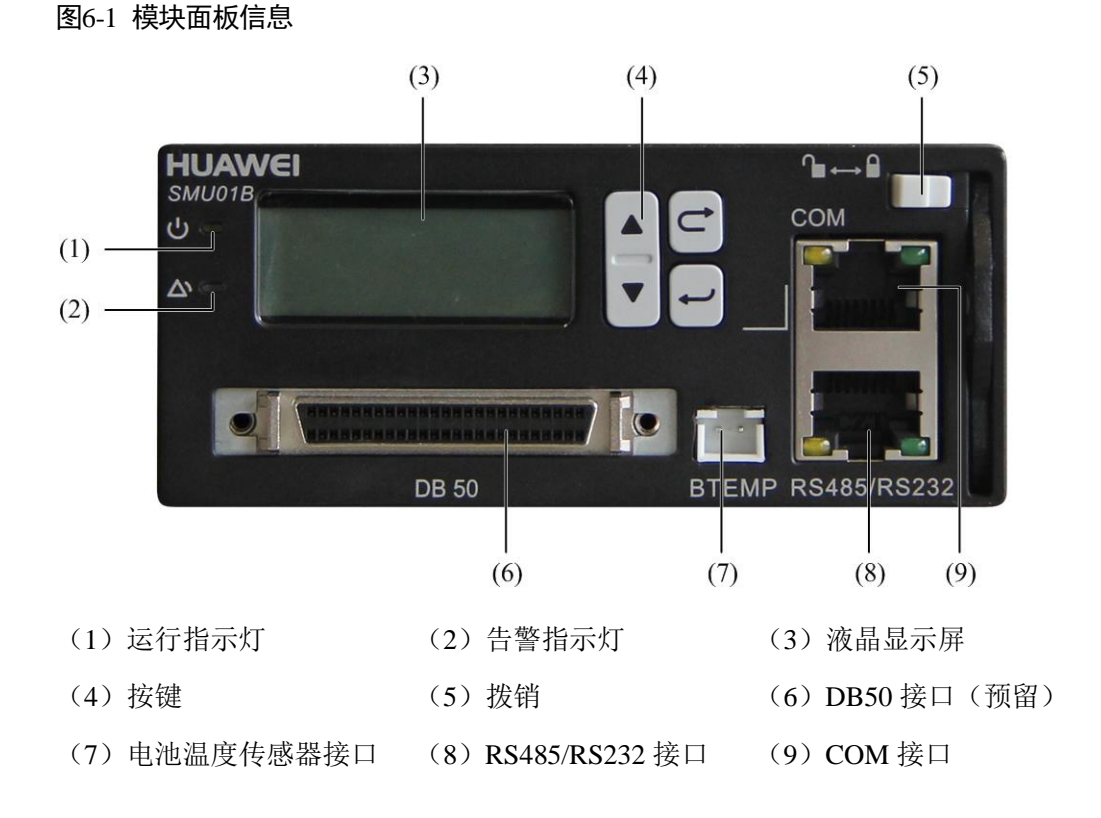

## 6.2 指示灯

模块面板指示灯说明如表 6-1 所示。

#### 表6-1 模块面板指示灯说明

| 名称        | 颜色 | 状态        | 说明                 |
|-----------|----|-----------|--------------------|
| 运行指示      | 绿色 | 常灭        | 监控模块故障或无电源输入       |
| 火]        |    | 慢闪(0.5Hz) | 监控模块正常工作,与上位机通信正常  |
|           |    | 快闪(4Hz)   | 监控模块正常工作,与上位机通信不正常 |
| 故障指示<br>灯 | 红色 | 常灭        | 无严重告警              |
|           |    | 常亮        | 有严重告警              |

## 6.3 按键

监控模块面板按键说明如表 6-2 所示。

| 表6-2 | 模块面板按键说明           |
|------|--------------------|
| 衣0-2 | <b>悮</b> 伏 囬 似 按 琏 |

| 按键标识                                 | 按键名称     | 说明                                                                            |
|--------------------------------------|----------|-------------------------------------------------------------------------------|
| "▲"或"▼"                              | "上"或"下"  | 按"▲"或"▼"可以翻阅菜单及设置菜单选择值。                                                       |
| <b>(</b> ,                           | "Cancel" | 按"Cancel"可退回上一级菜单并且不保存所设置菜单值。                                                 |
| ,,,,,,,,,,,,,,,,,,,,,,,,,,,,,,,,,,,, | "Enter"  | 在待机屏时,按"Enter"可进入主菜单,在主菜单中按<br>"Enter"可进入下一级子菜单,在子菜单设置时按<br>"Enter"可以保存菜单选项值。 |
| 备注:                                  |          | ·                                                                             |

•进入一个界面后,5分钟内无按键操作则返回系统信息界面,同时LCD背光灯关闭

•初始用户密码为: 00200

## 6.4 通信口

通信口用于和上位机的通信。监控模块面板通信口说明如表 6-3 所示。

#### 表6-3 监控模块通信口说明

| 通信口         | 通信参数                     | 通讯协议   |
|-------------|--------------------------|--------|
| СОМ         | 波特率 9600bit/s、19200bit/s | 华为主从协议 |
| RS485/RS232 | 波特率 9600bit/s、19200bit/s | 华为主从协议 |

#### 图6-2 通信口引脚定义

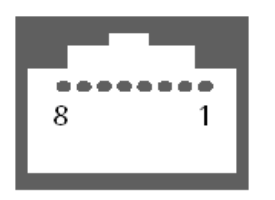

RJ45 Female

#### 表6-4 COM/RS485/RS232 口引脚定义

| Pin | Signal | Description |
|-----|--------|-------------|
| 1   | TX+    | RS485 发送数据  |
| 2   | TX-    |             |
| 4   | RX+    | RS485 接收数据  |
| 5   | RX-    |             |
| 3   | RX232  | RS232 接收数据  |
| 7   | TX232  | RS232 发送数据  |
| 6   | PGND   | 地 (PE)      |
| 8   | -      | -           |

## 6.5 LCD 界面

## 6.5.1 语言选择

监控模块上电后,LCD显示语言选择界面,通过按▲或▼键选择中文、English或其他语言,按"Enter"键后进入基本运行信息界面。

## 6.5.2 基本运行信息

基本运行信息如图 6-3 所示。

#### 图6-3 基本运行信息

| 基本运行信息 |
|--------|
| 日期时间   |
| 直流电压   |
| 交流电压   |
| 负载电流   |
| 电池电流   |
| 电池充电状态 |
| 电池剩余容量 |
| 电池温度   |
| 环境温度1  |
| 环境温度2  |
| 环境湿度   |

## 6.5.3 主菜单

LCD 主菜单结构树如图 6-4。

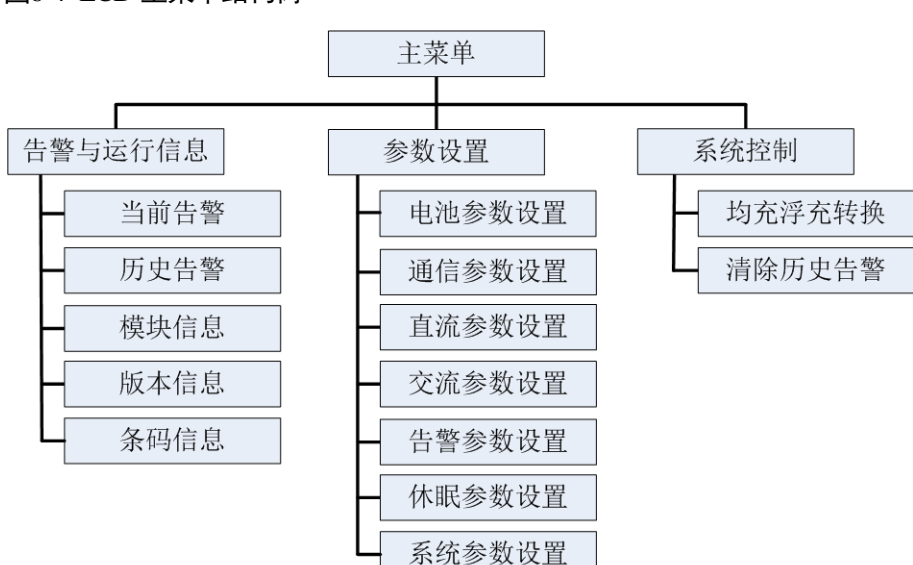

## 图6-4 LCD 主菜单结构树

### 6.5.4 参数设置

参数设置如表 6-5 所示。

#### 表6-5 参数设置

| 二级菜单   | 三级菜单        | 四级菜单 | 默认值    | 可选范围                                          |
|--------|-------------|------|--------|-----------------------------------------------|
| 电池参数设置 | 电池组数        | -    | 1      | 0-1                                           |
|        | 容量          | -    | 40AH   | 5AH-1000AH                                    |
| 通信参数设置 | 地址          | -    | 0      | 0-31                                          |
|        | COM 口设置     | 波特率  | 9600   | 9600, 19200                                   |
|        | RS485/RS232 | 波特率  | 9600   | 9600, 19200                                   |
|        |             | 模式选择 | 从机     | 从机,主机                                         |
| 直流参数设置 | 浮充          | -    | 53.5V  | 43.0V-58.0V<br>(小于等于均充电<br>压)                 |
|        | 均充          | -    | 56.5V  | 43.0V-58.0V<br>(大于浮充电压,<br>小于等于直流过<br>压告警-1V) |
|        | 过压告警        | -    | 58.0V  | 58.0V-60.0V                                   |
|        | 欠压告警        | -    | 45.0V  | (大于负载下电电<br>压,小于浮充电压<br>-2V)                  |
|        | 负载下电允许      | -    | 否      | 是,否                                           |
|        | 负载下电电压      | -    | 44.0   | (大于等于电池下<br>电电压,小于直流<br>欠压告警点)                |
|        | 电池下电允许      | -    | 是      | 是,否                                           |
|        | 电池下电电压      | -    | 43.0V  | (大于 35.0V,小于<br>负载下电电压)                       |
| 交流参数设置 | 过压告警        | -    | 280VAC | 61VAC-300VAC<br>(大于交流欠压告<br>警点)               |
|        | 欠压告警        | -    | 180VAC | 60VAC-299VAC<br>(小于交流过压告<br>警点)               |
| 告警参数设置 | 告警级别        | -    | -      | -                                             |
|        | 备用开关量设置     | -    | -      | -                                             |
|        | 继电器关联       | -    | -      | -                                             |

| 二级菜单   | 三级菜单    | 四级菜单 | 默认值      | 可选范围          |
|--------|---------|------|----------|---------------|
| 休眠参数设置 | 模块休眠允许  | -    | 否        | 是,否           |
|        | 最佳效率点   | -    | 70%      | 60%-80%       |
|        | 模块轮换时间  | -    | 7天       | 5 天-30 天      |
|        | 模块最小开启数 | -    | 1个       | 1 个-3 个       |
| 系统参数设置 | 语言      | -    | 中文       | 中文,英文         |
|        | 电池分流器系数 | -    | 50A/50mV | 1-999A/1-99mV |
|        | 显示器对比度  | -    | 3        | 1-6           |
|        | 修改密码    | 用户   | 00200    | -             |
|        |         | 工程师  | 10020    | -             |
|        | 日期      | -    | -        | -             |
|        | 时间      | -    | -        | -             |

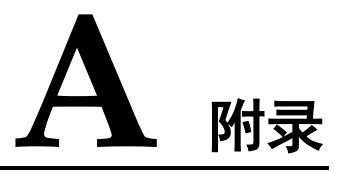

## A.1 技术指标

## 表A-1 技术指标

| 参数类别 | 参数名称   | 描述                                             |
|------|--------|------------------------------------------------|
| 环境条件 | 工作温度   | -33°C~+65°C                                    |
|      | 运输温度   | -40°C~+70°C                                    |
|      | 贮存温度   | -40°C~+70°C                                    |
|      | 工作湿度   | 5%~95%                                         |
|      | 贮存湿度   | 5%~95%                                         |
|      | 海拔要求   | 0~4000m                                        |
|      |        | (在 2000m~4000m 环境下高温降额,每升高 200m,工<br>作温度降低 1℃) |
| 交流输入 | 输入制式   | 单相三线制(L、N、PE)                                  |
|      | 输入电压   | 85V AC~290V AC 相电压,默认为 220V                    |
|      | 输入频率   | 45Hz~66Hz,默认为 50/60Hz                          |
|      | 功率因数   | ≥0.99 (100%负载)                                 |
| 直流输出 | 输出电压范围 | 43.2V DC~57.6V DC                              |
|      | 默认输出电压 | 53.5V DC                                       |
|      | 输出功率   | 参见整流模块输出功率,系统最大输出功率为配置整流<br>模块个数与单个整流模块输出功率的乘积 |
|      | 稳压精度   | ≪0.6%                                          |

| 参数类别          | 参数名称          | 描述                                                                             |  |
|---------------|---------------|--------------------------------------------------------------------------------|--|
|               | 峰峰值杂音电<br>压   | ≤200mV (0~20MHz)                                                               |  |
| 交流输入<br>保护    | 交流输入过压<br>保护点 | 输入单相电压大于交流过压保护点(缺省值为300VAC)<br>时系统发生保护动作                                       |  |
|               | 交流输入过压<br>恢复点 | 电压恢复到 290V AC 系统恢复输出                                                           |  |
|               | 交流输入欠压<br>保护点 | 输入单相电压小于交流欠压保护点(缺省值为80VAC)时系统发生保护动作                                            |  |
|               | 交流输入欠压<br>恢复点 | 电压恢复到 85V AC 后系统恢复输出                                                           |  |
| 直流输出<br>保护    | 直流输出过压<br>保护点 | 过压保护范围为: 58.5V~60.5 VDC                                                        |  |
| 整流模块          | 效率            | • R4815N1: ≥93%(30%~100%负载),最高点 94%                                            |  |
|               | 输出功率          | • R4815N1: 1000W                                                               |  |
|               | 输出软启动         | 模块开机瞬间,输出电压可以缓慢上升                                                              |  |
|               | 过压保护方式        | 范围为 58.5V DC~60.5V DC;<br>1. 内部故障过压时,模块锁死;<br>2. 外部过压大于 63V,且持续 500ms 以上,模块锁死。 |  |
| <b>EMC</b> 指标 | 辐射骚扰发射        | EN 55022 Class B                                                               |  |
|               | 传导骚扰发射        | 输入端口: EN 55022 Class B<br>输出端口: EN 55022 Class A                               |  |
|               | 谐波            | ICE 61000-3-2                                                                  |  |
|               | 波动和闪烁         | ICE 61000-3-3                                                                  |  |
|               | 静电放电抗扰<br>性   | 壳体端口:接触放电 6kV、空气放电 8kV (B 判据)<br>信号端口:接触放电 2kV (R 判据)<br>参考标准: EN61000-4-2     |  |
|               | 电快速脉冲群<br>抗扰性 | 信号口 1kV,电源口 2kV(B 判据)<br>参考标准: EN61000-4-4                                     |  |
|               | 辐射抗扰性         | 电源口: 10V/m (A 判据)<br>信号口: 3V/m (A 判据)                                          |  |
|               | 传导抗扰性         | 信号口 3V, 电源口 10V (A 判据)                                                         |  |
|               | 电压暂降          | EN61000-4-11                                                                   |  |

| 参数类别 | 参数名称                      | 描述                                                                                                    |
|------|---------------------------|----------------------------------------------------------------------------------------------------|
|      | 浪涌抗扰性                     | <ul> <li>电源口:差模±2kV,共模±4kV(B判据)</li> <li>柜内信号线:共模±1kV(B判据)</li> <li>出柜信号线:共模±2kV(B判据)</li> <li>参考标准: EN 61000-4-5</li> </ul> |
| 其它   | 交流防雷                      | <ul><li>D级防雷</li><li>标准雷击放电电流 5kA (8/20us)</li></ul>                                                                         |
|      | 安规设计                      | IEC 60950-1/GB 4943<br>CE, TUV                                                                                               |
|      | MTBF                      | 25万小时(25℃)                                                                                                    |
| 结构   | 电源系统 (高×<br>宽 <i>×</i> 深) | 43.6 mm×442 mm×255mm                                                                                                    |
|      | 重量                        | <10Kg(含模块)                                                                                                    |
|      | 防护等级                      | 系统前端操作面满足 IP20                                                                                                    |
|      | 维护方式                      | 前维护,支持模块级更换                                                                                                    |

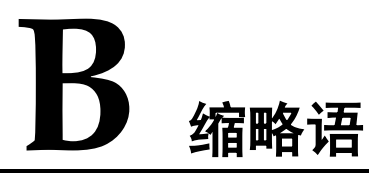

| A<br>ATS  | automatic transfer switch                 | 自动切换开关  |
|-----------|-------------------------------------------|---------|
| E<br>EMC  | electromagnetic compatibility             | 电磁兼容性   |
| I<br>IEC  | International Electrotechnical Commission | 国际电工委员会 |
| M<br>MTBF | mean time between failures                | 平均无故障时间 |
| S<br>SMU  | site monitor unit                         | 监控单元    |